## HOW TO SAVE SPOOLED FILES AS PDF FILES FOR E-MAIL ATTACHMENTS, ETC.

Not all reports in Munis allow an automatic display and save of a report to a pdf file. If this button on the toolbar is not available, you are not able to save the report being viewed to a pdf file.

| My Eile Edit Tools Help                |                       |
|----------------------------------------|-----------------------|
| 🗸 🗶    🎗 🖻 🛍    🔩   🗛 🔚    🖪 D/ 🗙    🖪 | 🖹 🎒 🔛 🚾 🔟 🗏 🕕 🌐 🖄 🐈 🗭 |

The instructions below demonstrate a very simple way to accomplish that. If you are saving your files to spool, then it's possible to create a ".pdf" file from the spooled file.

Your spooled files are found in:

Dept

R. Spool F/M

| 😡 Spool File Main                  | tenance - MUNIS [MI                           | NDOCINO COUNTY                                          | PRODUCTION v6.2c]                                                                 |              |                        |       | <b>H</b>   | _ 7 ×   |
|------------------------------------|-----------------------------------------------|---------------------------------------------------------|-----------------------------------------------------------------------------------|--------------|------------------------|-------|------------|---------|
| My File Edit Tools                 | Help                                          |                                                         |                                                                                   |              |                        |       |            |         |
| ∎✔X X № 6                          | a   10   <b>14</b> iii   🖪 [                  | ) 🗙 🖻 🖨                                                 | 🖫 🚾 🖭 ( ) 🕀 🕸   🍏                                                                 | <b>₹ 2</b>   | -Sustem administration |       |            |         |
| Mass Delete Files                  | - LIST MODE                                   |                                                         |                                                                                   |              | Reset Spool File       |       |            |         |
| Display Files<br>Display PDF Files | Choose one of the mer<br>NOTE: You can also h | nu options or use the too<br>ighlight a file and double | lbar to act on the highlighted file.<br>-click or press <enter> to previe</enter> | ew.          |                        |       |            |         |
|                                    | User ID                                       | Spool Name                                              | Report Title                                                                      |              | Date                   | Time  | Pages      | ~       |
|                                    | simonsol                                      | AC070207                                                | PAYMENTS PROOF                                                                    |              | 07/02/2007             | 15:53 | 3          |         |
| Output List                        | simonsol                                      | ACN070907                                               | PAYMENTS PROOF                                                                    |              | 07/09/2007             | 12:20 | 3          |         |
|                                    | simonsol                                      | BATCH100                                                | PAYMENTS PROOF                                                                    |              | 07/10/2007             | 07:50 | 3          |         |
|                                    | simonsol                                      | BATCH115                                                | PAYMENTS PROOF                                                                    |              | 07/10/2007             | 14:28 | 3          |         |
|                                    | simonsol                                      | BATCH131                                                | PAYMENTS PROOF                                                                    |              | 07/11/2007             | 14:29 | 3          |         |
|                                    | simonsol                                      | BATCH75                                                 | PAYMENTS PROOF                                                                    |              | 07/06/2007             | 12:36 | 3          |         |
|                                    | simonsol                                      | JE360                                                   | General Journal Entry/Proof                                                       |              | 07/06/2007             | 14:55 | 4          |         |
|                                    | simonsol                                      | KIM070607                                               | PAYMENTS PROOF                                                                    |              | 07/06/2007             | 11:14 | 3          |         |
|                                    | simonsol                                      | UU070607                                                | PAYMENTS PROOF                                                                    |              | 07/06/2007             | 08:44 | 3          |         |
|                                    | simonsol                                      | arcshrct.001                                            | PAYMENTS PROOF                                                                    |              | 07/05/2007             | 10:14 | 3          |         |
|                                    | simonsol                                      | arcshrct.002                                            | PAYMENTS PROOF                                                                    |              | 07/05/2007             | 10:30 | 3          |         |
|                                    | simonsol                                      | arrecing.001                                            | RECEIPT INQUIRY                                                                   |              | 07/05/2007             | 08:17 | 2          |         |
|                                    | simonsol                                      | arrecing.002                                            | Receipt Ing Export                                                                |              | 07/11/2007             | 12:24 | 0          | X       |
|                                    |                                               |                                                         |                                                                                   |              |                        |       |            | OVR     |
| 🛃 start 📄                          | 🞯 🖸 🧶 🖉 🔯                                     | 🥹 🛛 🔍 Gro                                               | 🚯 No 🔣 Mic 🧝                                                                      | 🚰 172 🛛 🔯 MU | . 🕅 HO 🔘 Spo           | . 🛛 🔘 | SU&9 🖉 N 🖗 | 8:46 AM |
|                                    |                                               |                                                         |                                                                                   |              |                        |       |            |         |

Click the "Display PDF Files" button. You will then see the screen below.

| 🔟 Spool File Main                | itenanc      | e - MUNIS [MENDOC                                         | INO COUNTY PROD                                              | JCTION v6.2c]               |                        |            |         | 87    | _ 7 🗙      |
|----------------------------------|--------------|-----------------------------------------------------------|--------------------------------------------------------------|-----------------------------|------------------------|------------|---------|-------|------------|
| My File Edit Tools               | Help         |                                                           |                                                              |                             |                        |            |         |       |            |
| 1 🗸 🗙   X 🖻 🛙                    | 1            | M 🗐 🖸 🖊 🗡                                                 | b. 🗋 4 🛛 🗖                                                   | <b>] 🔟 U   🕀 🗠   🏷 </b> 🛛   |                        |            |         |       |            |
|                                  |              |                                                           |                                                              |                             | -System administration | n          |         |       |            |
| Select All                       | DIS          | SPLAY PDF MODE                                            |                                                              |                             | 🛃 Reset Spool File     | 9          |         |       |            |
|                                  |              |                                                           |                                                              |                             |                        |            |         |       |            |
|                                  | Plea:<br>You | se select one or more spo<br>may use 'Select All' to sele | oled files to display to a F<br>act all of the spooled files | DF.                         |                        |            |         |       |            |
|                                  | X            | User ID                                                   | Spool Name                                                   | Report Title                |                        | Date       | Time    | Pages | ~          |
|                                  |              | simonsol                                                  | AC070207                                                     | PAYMENTS PROOF              |                        | 07/02/2007 | 15:53   | 3     |            |
|                                  |              | simonsol                                                  | ACN070907                                                    | PAYMENTS PROOF              |                        | 07/09/2007 | 12:20   | 3     |            |
|                                  |              | simonsol                                                  | BATCH100                                                     | PAYMENTS PROOF              |                        | 07/10/2007 | 07:50   | 3     |            |
|                                  |              | simonsol                                                  | BATCH115                                                     | PAYMENTS PROOF              |                        | 07/10/2007 | 14:28   | 3     |            |
|                                  |              | simonsol                                                  | BATCH131                                                     | PAYMENTS PROOF              |                        | 07/11/2007 | 14:29   | 3     |            |
|                                  |              | simonsol                                                  | BATCH75                                                      | PAYMENTS PROOF              |                        | 07/06/2007 | 12:36   | 3     |            |
|                                  |              | simonsol                                                  | JE360                                                        | General Journal Entry/Proof |                        | 07/06/2007 | 14:55   | 4     |            |
|                                  |              | simonsol                                                  | KIM070607                                                    | PAYMENTS PROOF              |                        | 07/06/2007 | 11:14   | 3     |            |
|                                  |              | simonsol                                                  | UU070607                                                     | PAYMENTS PROOF              |                        | 07/06/2007 | 08:44   | 3     |            |
|                                  |              | simonsol                                                  | arcshrct.001                                                 | PAYMENTS PROOF              |                        | 07/05/2007 | 10:14   | 3     |            |
|                                  |              | simonsol                                                  | arcshrct.002                                                 | PAYMENTS PROOF              |                        | 07/05/2007 | 10:30   | 3     |            |
|                                  |              | simonsol                                                  | arrecing.001                                                 | RECEIPT INQUIRY             |                        | 07/05/2007 | 08:17   | 2     |            |
|                                  |              | simonsol                                                  | arrecing.002                                                 | Receipt Ing Export          |                        | 07/11/2007 | 12:24   | 0     |            |
|                                  |              |                                                           |                                                              |                             |                        |            |         |       |            |
|                                  |              |                                                           |                                                              |                             |                        |            |         |       |            |
|                                  |              |                                                           |                                                              |                             |                        |            |         |       |            |
|                                  |              |                                                           |                                                              |                             |                        |            |         |       |            |
|                                  |              |                                                           |                                                              |                             |                        |            |         |       |            |
|                                  |              |                                                           |                                                              |                             |                        |            |         |       |            |
|                                  |              |                                                           |                                                              |                             |                        |            |         |       |            |
|                                  |              |                                                           |                                                              |                             |                        |            |         |       |            |
|                                  |              |                                                           |                                                              |                             |                        |            |         |       |            |
|                                  |              |                                                           |                                                              |                             |                        |            |         |       |            |
|                                  |              |                                                           |                                                              |                             |                        |            |         |       |            |
| Check to select this spool file. |              |                                                           |                                                              |                             |                        |            |         |       |            |
|                                  |              |                                                           |                                                              |                             |                        |            | _       |       |            |
| 🦺 start 🔰                        | 6 0          | 🖲 🖾 🖾 💮                                                   | 🗶 Y. 🔊 D                                                     | 😫 0. 😫 0. 🔝 5. 🏂 m 🕎        | D 🔁 m                  |            | / 🛞 🖆 🄇 | & OUN | 9, 4:59 PM |

Select the file you wish to convert and click the Accept 🗹 button.

You will briefly see the following small window. There's no need to edit anything in this window.

| 🛛 Report Viewer                                  |
|--------------------------------------------------|
| Formatting, please wait for:                     |
| PAYMENTS PROOF                                   |
| This window will close automatically when ready. |

Adobe will open and your report will be displayed as below.

| 🔁 mu1934700        | 1.pdf - Adobe Reader                                                                                                    | - P 🗙                |
|--------------------|----------------------------------------------------------------------------------------------------|----------------------|
| File Edit View I   | Document Tools Window Help                                                                                                    | ×                    |
| 🖶 🌟   <sub>(</sub> | 🚰 + 🛛 🧼 1 / 3 🛛 💌 69.1% + 🔛 🛃 Find +                                                                                                    |                      |
|                    |                                                                                                    | <u></u>              |
| -                  | 07/11/2007 PAGE 1<br>14:29:35 PAYMENTS FROOP arcshrct                                                                                                    |                      |
| ?                  | CLERK: SIMONSO1 BATCH:131<br>BATCH ENTRY DATE: 07/11/2007                                                                                                  |                      |
|                    | RECEIFT YEAR BILL TYPE CATEGORY CUST # NAME FROPERTY CODE REFERENCE TOTAL PAYMENT<br>LINE CHARGE DESCRIPTION FRIN PAID FRIN ADJ INT FAID INT HELD DISC ANT |                      |
|                    | 428 2008 MS- MISC CASH RECEIPTS MCRRFC&WCID 125.15<br>FROPERTY LOC: 125.15 CASH ACCOUNT: 1100 010000                                                       | Ξ.                   |
|                    | QI 826390 125.15 DESC, LAPCO FEE 07-08<br>1 CHECK 1 125.15 CHECK/REF#, 3205 ADD'L REF#,                                                                    |                      |
|                    | 429 2008 MS- MISC CASH RECEIPTS CITY OF FORT BRAGG 80.00<br>FROPERTY LOC:<br>1 AC-CTY CITY 80.00 CASH ACCOUNT: 1100 010000                                 |                      |
|                    | 2110 760247 24.00 DESC: MAY 07 FARKING VIOLATIONS<br>2110 760249 24.00 DESC: CITY<br>CD 923103 32.00 DESC: CITY                                            |                      |
|                    | 1 CHECK 1 80.00 CHECK/REF#: 052195 ADD'L REF#:                                                                                                    |                      |
|                    | TOTAL PACKETPTS 2 205.15                                                                                                    |                      |
|                    | TOTAL PRINCIPAL FAID .00<br>TOTAL INTEREST FAID .00<br>TOTAL INTEREST FAID .00                                                                             |                      |
|                    | TOTAL DISCOUNT AMOUNT .00                                                                                                    |                      |
|                    |                                                                                                    |                      |
|                    |                                                                                                    |                      |
|                    |                                                                                                    |                      |
|                    |                                                                                                    |                      |
|                    |                                                                                                    |                      |
|                    |                                                                                                    |                      |
|                    |                                                                                                    |                      |
|                    |                                                                                                    |                      |
| 0                  |                                                                                                    |                      |
| Ű                  |                                                                                                    |                      |
| <b>1</b>           |                                                                                                    |                      |
| 🐴 start            | ) 🕫 💿 💿 🖬 😫 👌 🖹 V. 📓 D. 📓 D. 📓 D. 📓 D. 👘 🗐 D. 👘 🗐 D. 😜 💭 🗳 🖏 🗳 🤤 U                                                                                         | <b>N 9</b> , 4:58 PM |

Click File, "Save A Copy"

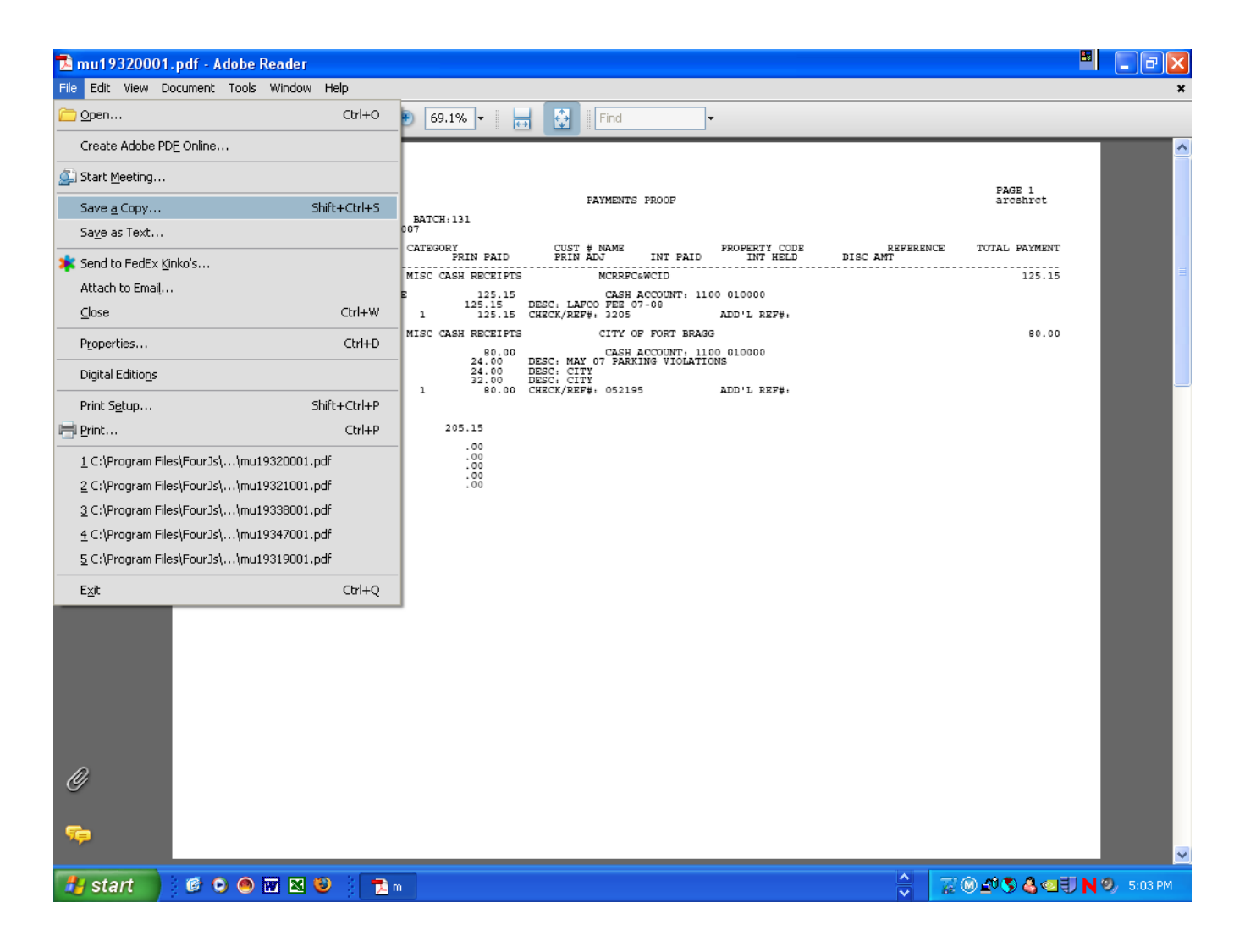

The following window will appear.

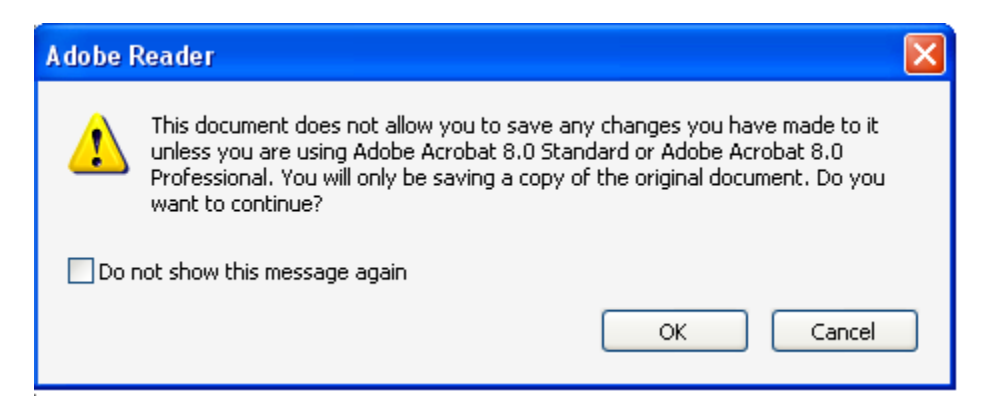

Click Ok. You may also check the "Don't show this message again" box if you wish first.

Choose the folder you wish to save your file in and enter the name you wish to save the file as and Save.

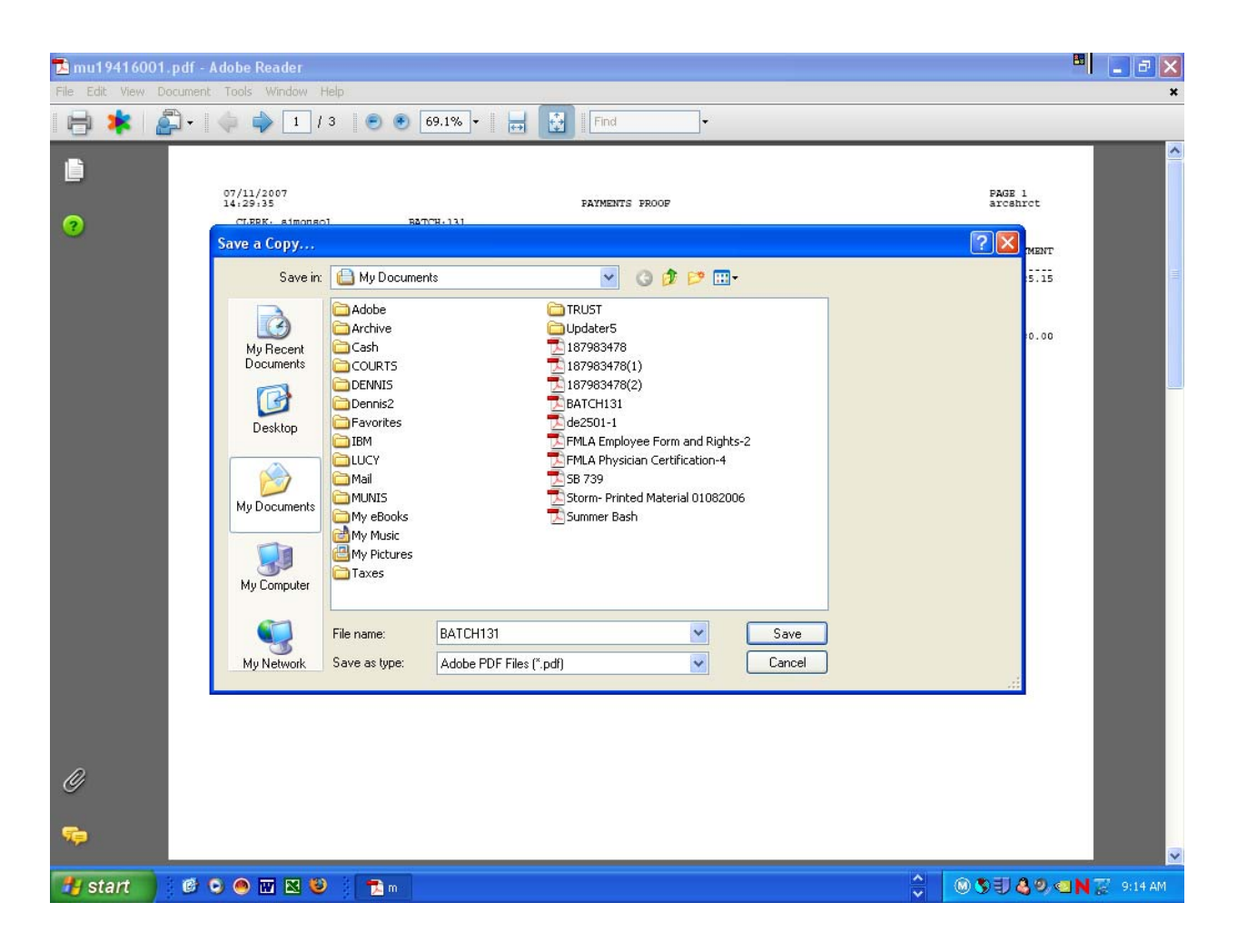

Done. The file may now be attached to an e-mail or other document.